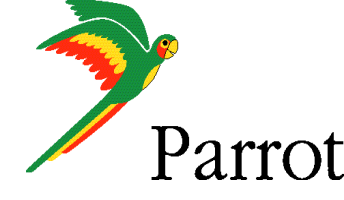

Tested with ROM operator 2.0.32.42

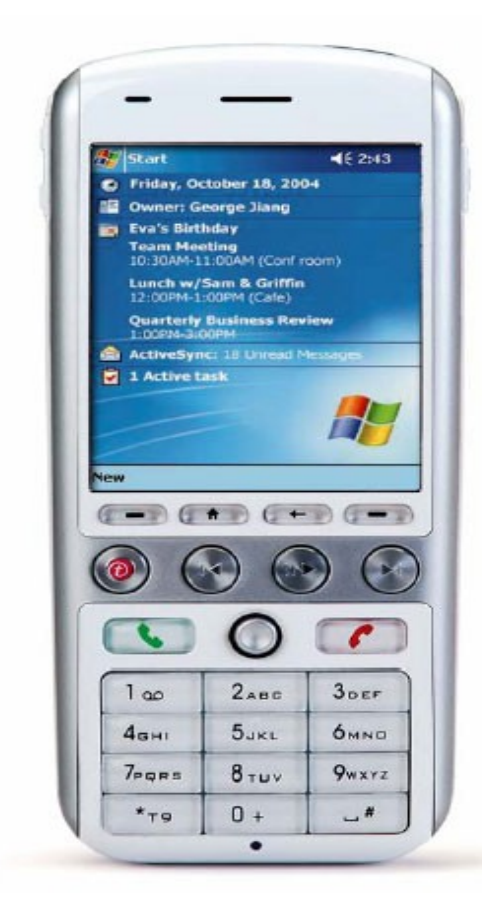

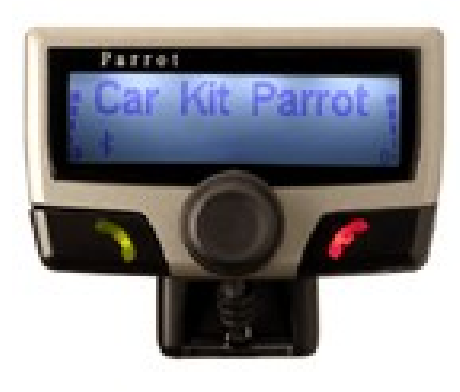

#### Navigon 5

**Qtek 8100** 

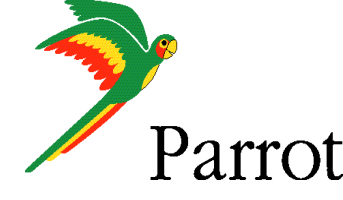

## Features

- GPS and Handsfree connection at the same time.
- Voice navigation instructions through PDA headspeakers.
- Automatic switch between GPS and phone applications.
- Voice navigation instructions are not played during a call
- Automatic GPS connection

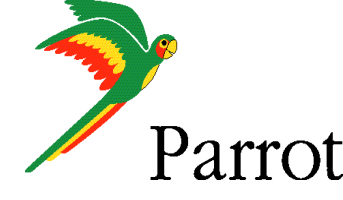

# **SetUp Procedures**

- Setup Procedure.
- Navigon Setup Procedure.

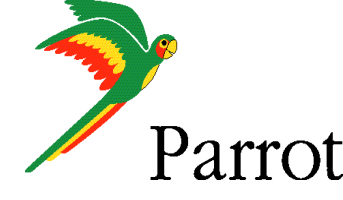

#### **Step 1 - Setup Procedure**

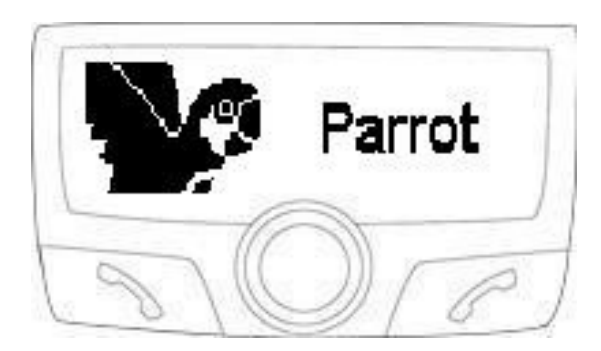

CK3300's start screen

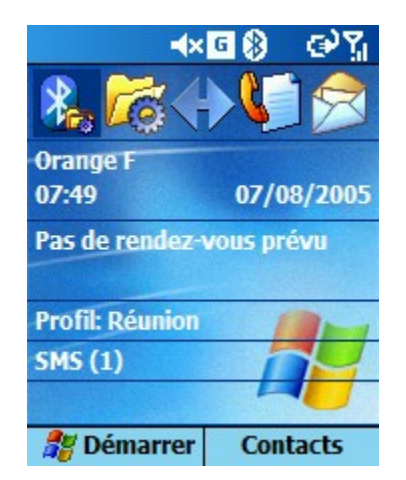

From the Smartphone's Today screen, please consult the START menu

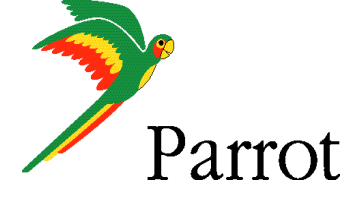

#### **Step 1 - Setup Procedure**

| Démarrer          | @₽¶        |
|-------------------|------------|
| 1 🚵 Messag        | erie       |
| 2 🔚 Contact       | ts         |
| 3 🔜 Calendi       | rier       |
| 4 🥭 Interne       | t Explorer |
| 5 🕲 ActiveSync    |            |
| 6 🕼 Appels        |            |
| 7 🖏 MSN Messenger |            |
| 8 👼 Paramètres    |            |
| 9 Plus            |            |
| Accueil           | Menu       |

| Démarrer            | @@Ÿ        |
|---------------------|------------|
| 1 📓 Album r         | nultimedia |
| 2 🔯 Appareil photo  |            |
| 3 🕰 Caméra          |            |
| 4 🟟 Java            |            |
| 5 🚸 MobileNavigator |            |
| 6 🖵 Notes vocales   |            |
| 7 🐦 Num. rapide     |            |
| 8 譬 Photo a         | ppelant    |
| 9 Plus              |            |
| Accueil             | Menu       |

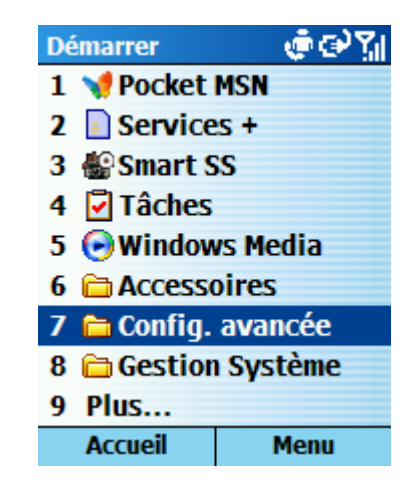

In the START menu, please select the ADVANCED CONFIG. file.

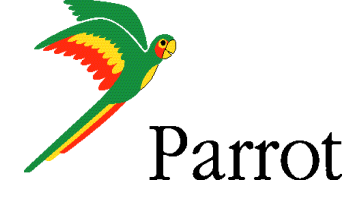

#### **Step 1 - Setup Procedure**

| Démarrer              | @@%                      |  |  |
|-----------------------|--------------------------|--|--|
| 1 🔒 Config 🛛          | 1 🚯 Config BT ActiveSyn  |  |  |
| 2 💃 Config            | 2 🐁 Config port Série BT |  |  |
| 3 🗃 Paramè            | 3 🖥 Paramètres MMS       |  |  |
| 4 🆓 Type d'authentif. |                          |  |  |
| 5 🗒 Type de connexion |                          |  |  |
|                       |                          |  |  |
|                       |                          |  |  |
|                       |                          |  |  |
|                       |                          |  |  |
| Accueil               | Menu                     |  |  |

| Param. port série BT 💣 🕑 🏹                            |         |  |
|-------------------------------------------------------|---------|--|
| Param. port série BT:                                 |         |  |
| □ Port COM entrant :                                  |         |  |
| COM6                                                  |         |  |
| ✓ Port COM sortant :                                  |         |  |
| COM7                                                  |         |  |
| Appuyez sur Terminé pour<br>valider la configuration. |         |  |
| Terminé                                               | Annuler |  |

Select the BT SERIALPORTSETUP icon Check the OUTBOUND COM PORT 7 and please press on DONE

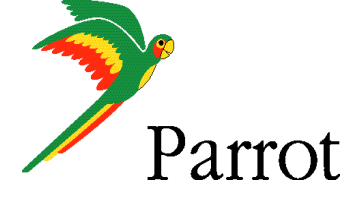

### **Step 1 - Setup Procedure**

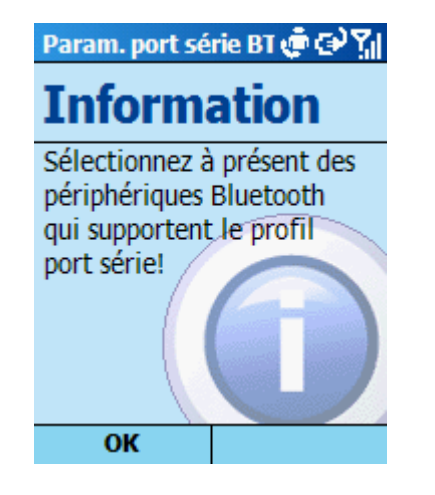

| You | will | select | а   | GPS   | device, |
|-----|------|--------|-----|-------|---------|
|     | pl   | ease p | ore | ss or | ו OK    |

| Bluetooth                                                                                                  | 💼 🧔 🤠                                                                 |
|----------------------------------------------------------------------------------------------------|-----------------------------------------------------------------------|
| Bluetooth                                                                                                  |                                                                       |
| Activé                                                                                                    | ٠.                                                                    |
| Pour activer B<br>sélectionnez A<br>Sélectionnez D<br>pour que votre<br>puisse être dét<br>d'autres appare | luetooth.<br>ctivé.<br>Détectable<br>e appareil<br>tecté par<br>eils. |
| Terminé                                                                                                    | Menu                                                                  |

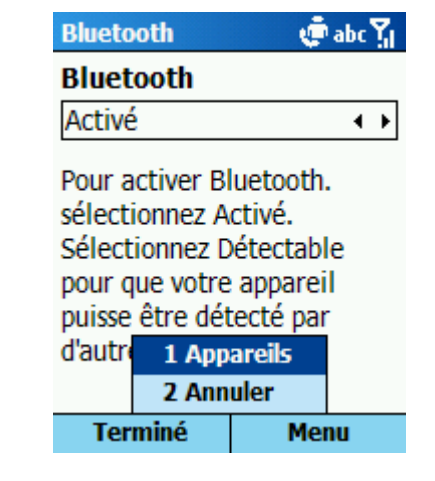

Please make sure BLUETOOTH is ON Press on MENU and select the DEVICES command

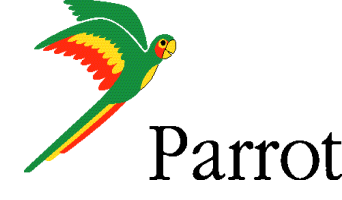

#### **Step 1 - Setup Procedure**

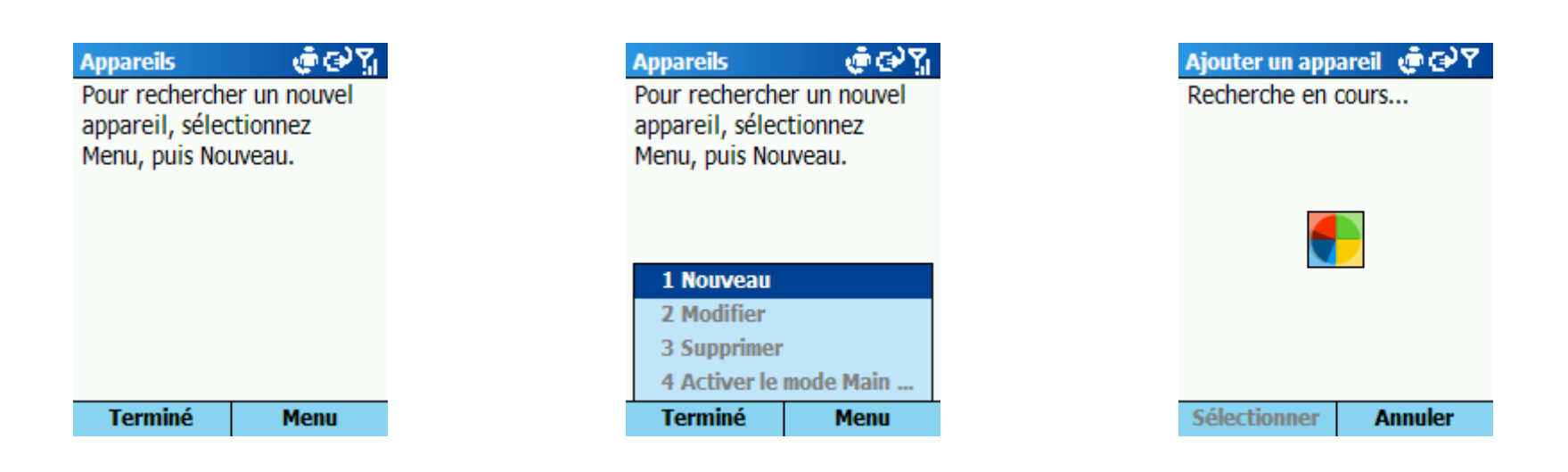

You will select a new Bluetooth device Please press on MENU and then select NEW The phone is searching for Bluetooth devices in range

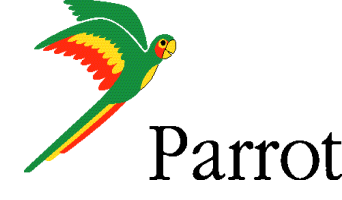

#### **Step 1 - Setup Procedure**

| Ajouter un appareil @ ᠿ ၛ<br><sup>●</sup> CK3300-L | Entrer un passe (한 옷)<br>Entrez un passe pour établir<br>une connexion sécurisée<br>avec CK3300-L. |
|----------------------------------------------------|----------------------------------------------------------------------------------------------------|
|                                                    | Passe:                                                                                             |
| Sélectionner Annuler                               | Terminé Annuler                                                                                    |

Please select Parrot CK3300

Please enter 1234 as PASSKEY and select DONE

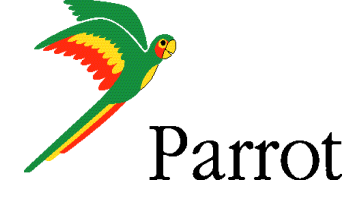

### **Step 1 - Setup Procedure**

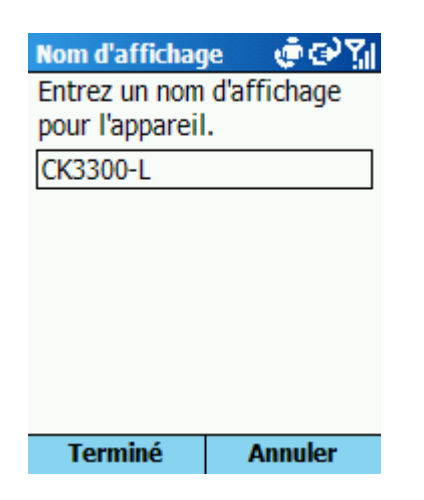

The pairing is completed: press on DONE

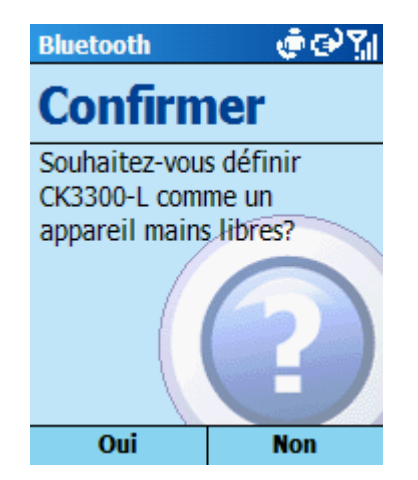

Please accept to define the CK3300 as a HandsFree device

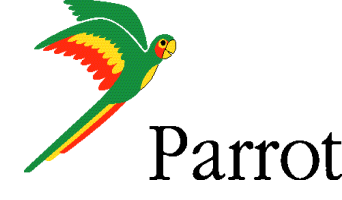

### **Step 1 - Setup Procedure**

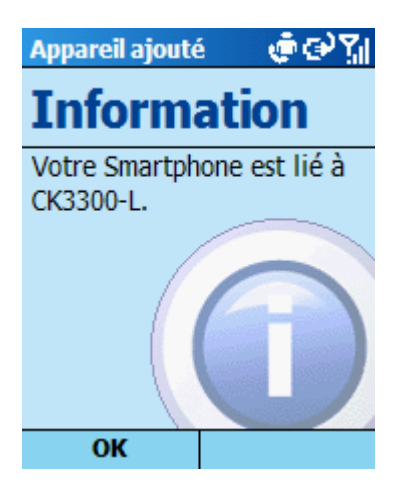

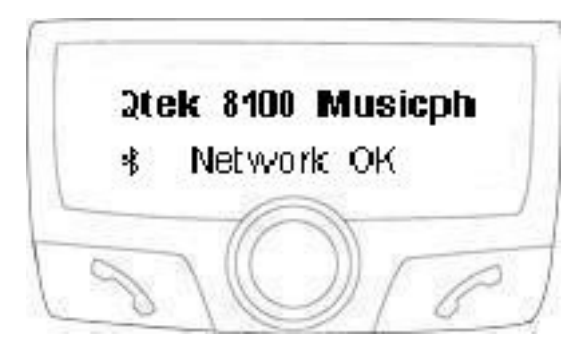

HandsFree connexion is done

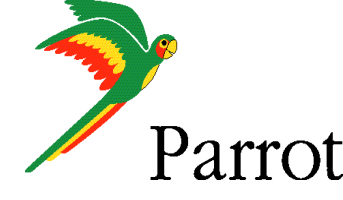

#### **Step 1 - Setup Procedure**

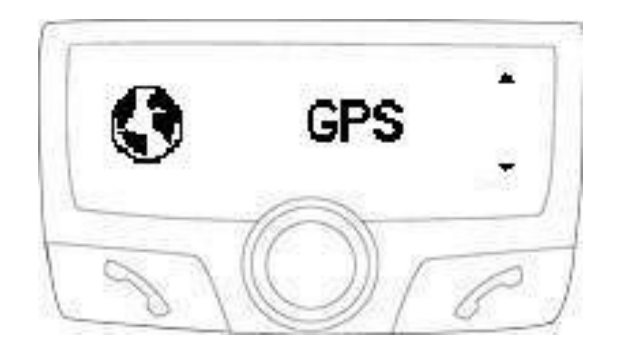

Navigate to the Parrot CK3300 GPS menu

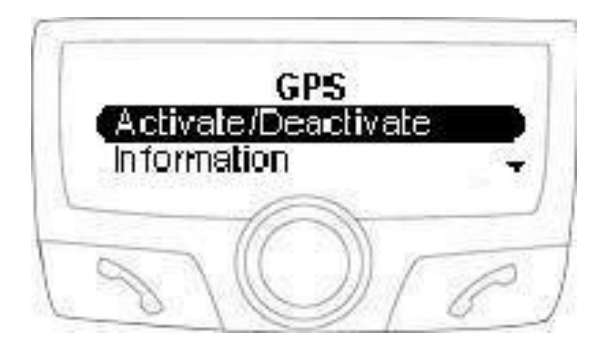

Then consult the ACTIVATE / DEACTIVATE menu of the CK3300

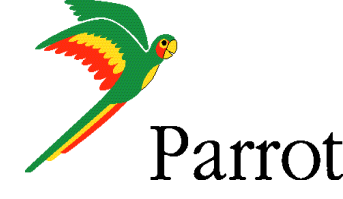

#### **Step 1 - Setup Procedure**

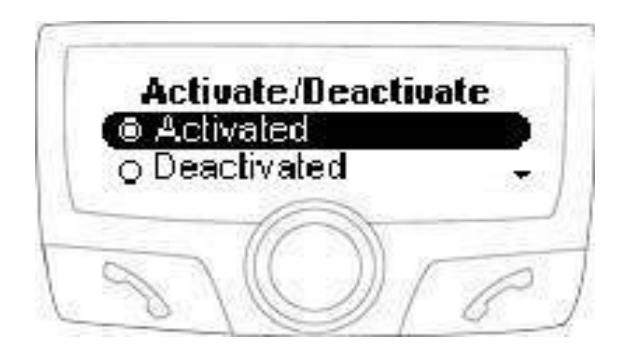

Activate the GPS function of the kit

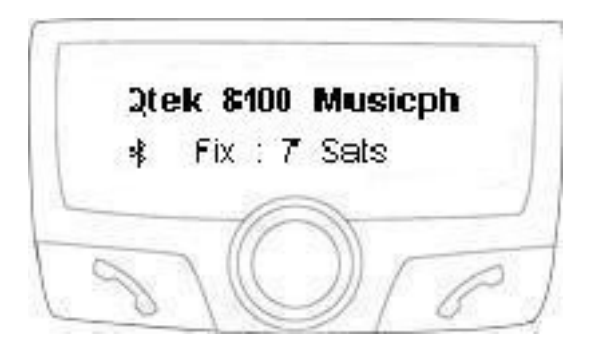

CK3300's GPS function is now activated

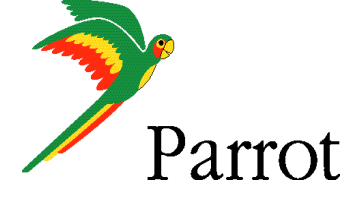

### **Step 2 – NAVIGON Setup Procedure**

| Dé | imarrer   |            |
|----|-----------|------------|
| 1  | 🍒 Album ı | nultimedia |
| 2  | 🔯 Appare  | il photo   |
| 3  | 🕰 Caméra  |            |
| 4  | 🏟 Java    |            |
| 5  | Mobile    | lavigator  |
| 6  | 🖵 Notes v | ocales     |
| 7  | 😓 Num. ra | pide       |
| 8  | 📒 Photo a | ppelant    |
| 9  | Plus      |            |
|    | Accueil   | Menu       |

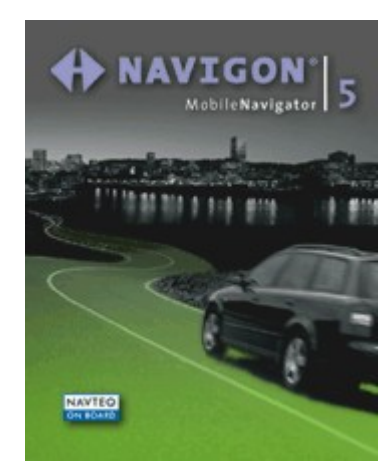

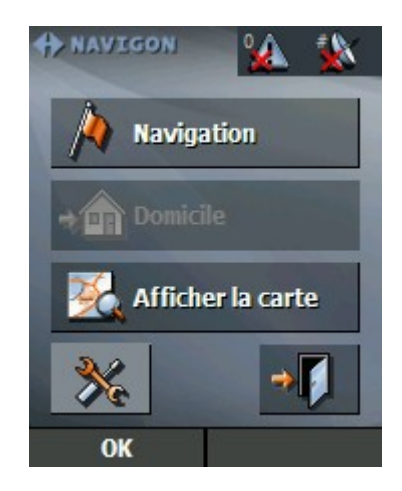

Please start the MOBILE NAVIGATOR software

NAVIGON's start screen

Select the SETTINGS icon

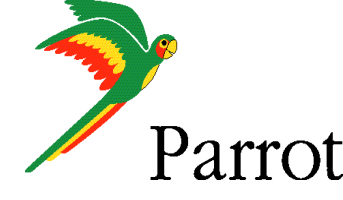

#### **Step 2 - NAVIGON Setup Procedure**

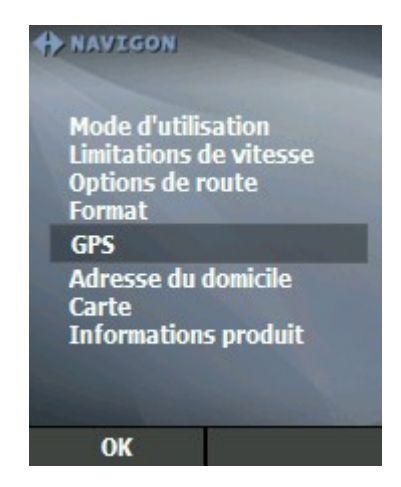

Select the GPS command

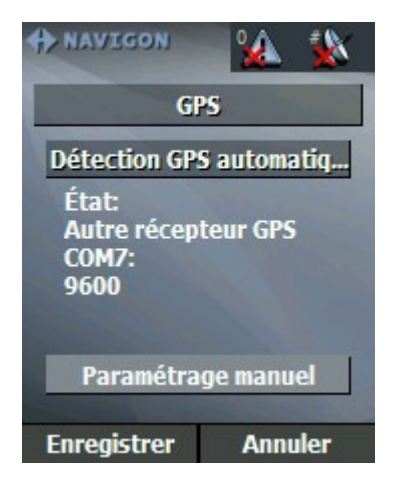

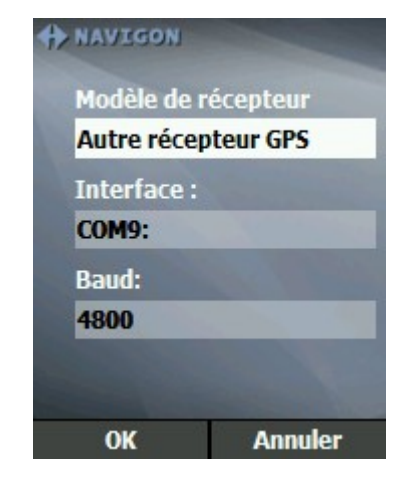

Please select MANUAL SETTINGS

Please set the receiver model as OTHER GPS RECEIVER

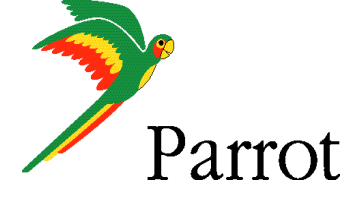

### **Step 2 - NAVIGON Setup Procedure**

| + NAVIGO | a            |
|----------|--------------|
| Modèle d | le récepteur |
| Autre ré | cepteur GPS  |
| Interfac | e:           |
| Roud     |              |
| 4800     |              |
|          |              |
| 01/      | - transfer   |
| OK       | Annuler      |

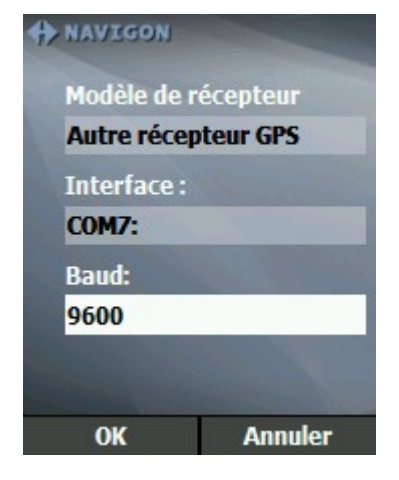

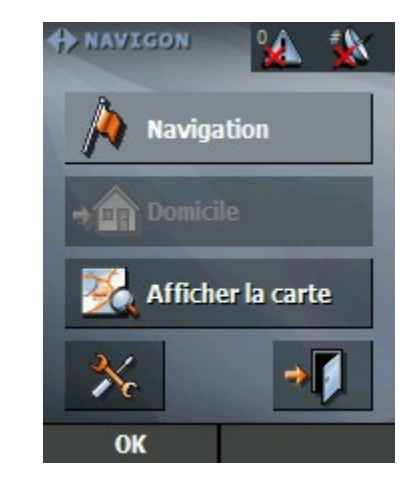

Please set the Interface with the COM7 Please set the Baud option at 9600

#### Select the NAVIGATION icon

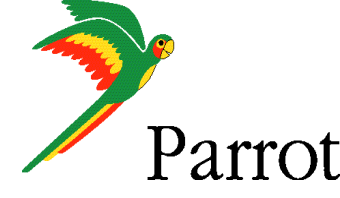

### **Step 2 - NAVIGON Setup Procedure**

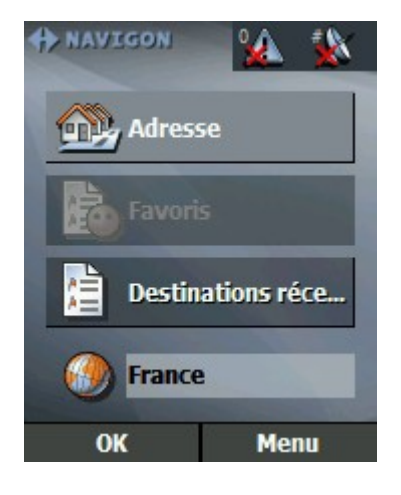

Select ADDRESS to define a destination

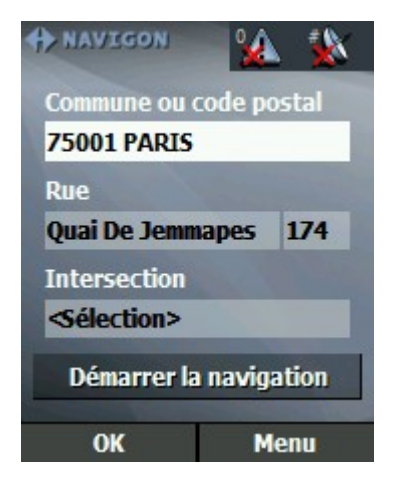

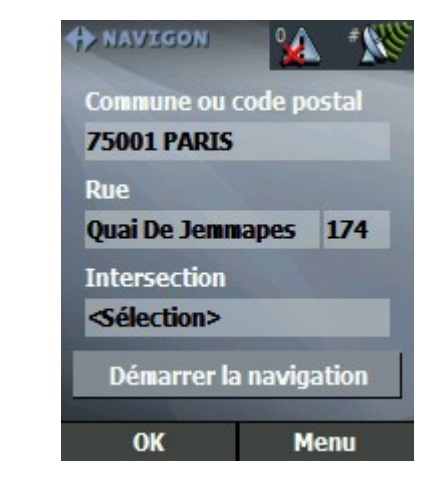

#### Set your address

#### Select START NAVIGATION

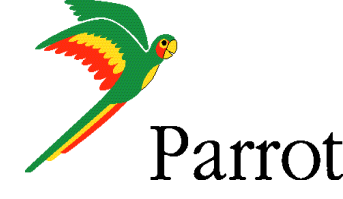

#### **Step 2 - NAVIGON Setup Procedure**

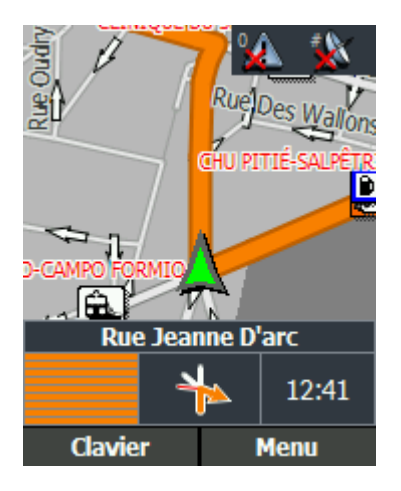

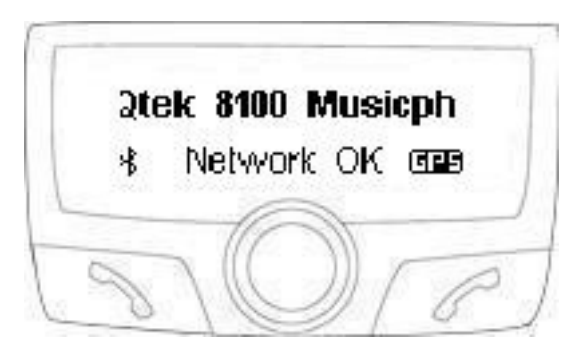

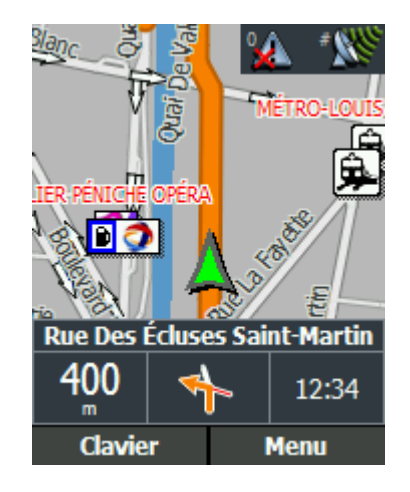

Your GPS system is set up